# MANUAL PARA LA DESIGNACIÓN EN PLANTA TEMPORARIA

EMPLEADO/A

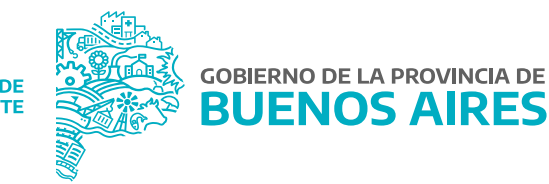

IENES JEFATURA DE GABINETE

SUBSECRETARÍA DE EMPLEO PÚBLICO Y GESTIÓN DE BIENES

## ÍNDICE

| INTRO  | DUCCIÓN                                            | 3  |
|--------|----------------------------------------------------|----|
| ACCES  | D AL SISTEMA                                       | 4  |
| DESIGN | JACIÓN EN PLANTA TEMPORARIA                        | 5  |
| 1.     | Registrate en el Portal del Empleado               | 7  |
| 2.     | Completá tu perfil                                 | 7  |
| 3.     | Completá tu Curriculum Vitae                       | 8  |
| 4.     | Aceptar Pase a Planta Temporaria                   | 9  |
| 5.     | Subir DNI                                          | 10 |
| 6.     | Subir CUIL - CUIT                                  | 11 |
| 7.     | Subir Título y Matrícula profesional               | 12 |
| 8.     | Subir antecedentes provinciales                    | 13 |
| 9.     | Subir antecedentes nacionales                      | 14 |
| 10.    | Completar Declaración Jurada de Salud Laboral      | 15 |
| 11.    | Solicitar Turno para Examen de Ingreso             | 16 |
| 12.    | Declaración Jurada de Incompatibilidades           | 17 |
| 13.    | Constancia de Conformidad Pase a Planta Temporaria | 18 |

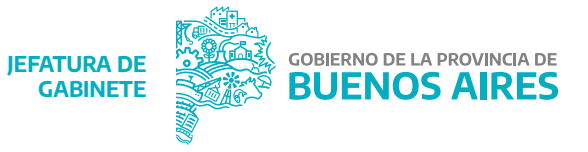

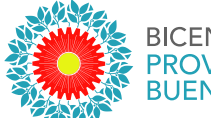

#### BICENTENARIO PROVINCIA DE BUENOS AIRES

#### INTRODUCCIÓN

2.

3.

4.

5.

6.

7.

El presente manual contiene los pasos a seguir por personas contratadas bajo la Ley de Emergencia 14.815 y sus respectivas prórrogas confirmados por la Dirección Delegada de Personal para iniciar el trámite de designación en Planta Temporaria desde el Portal del Empleado de la Provincia de Buenos Aires.

El personal contratado deberá ingresar a la página de la Subsecretaría de Empleo Público y Gestión de Bienes a los fines de realizar las siguientes acciones:

- 1. Registrarse en el Portal
  - Completar los datos de MI PERFIL
  - Completar la información sobre experiencia laboral
  - Aceptación del trámite de pase a Planta Temporaria, la misma habilita las siguientes acciones:
  - Subir DNI
  - Subir CUIL/CUIT
  - ) Subir Título y Matrícula profesional
- 8. Subir antecedentes provinciales
- 9. Subir antecedentes nacionales
- 10.) Completar la declaración jurada de Salud Laboral
- 11. Solicitar el turno para el examen de aptitud psicofísica
- 12.) Descargar y subir la declaración jurada de incompatibilidades e inhabilidades
- 13.) Descargar la nota de conformidad de pase a planta temporaria

DIRECCIÓN DE SEGUIMIENTO Y GESTIÓN DEL EMPLEO PÚBLICO DIRECCIÓN PROVINCIAL DE OPERACIONES E INFORMACIÓN DEL EMPLEO PÚBLICO SUBSECRETARÍA DE EMEPLO PÚBLICO Y GESTIÓN DE BIENES

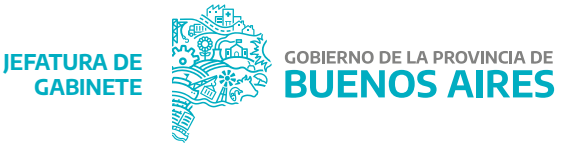

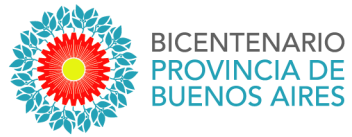

#### **ACCESO AL SISTEMA**

Ingresá al **Portal del Empleado** desde la página de la **Subsecretaría de Empleo Público y Gestión de Bienes** y seleccioná PORTAL DEL EMPLEADO.

| GORDERINO DE LA PROVINCIA DE BUENOS AIRES Áreas o                                                                                                    | de Gobierno Servicios Municípios 🙀 🖁 🕅 🕅                 |
|----------------------------------------------------------------------------------------------------|----------------------------------------------------------|
| Inicio / Jefatura                                                                                                    |                                                          |
| EMPLEO PÚBLICO Y                                                                                                    | CONTACTO                                                 |
| GESTIÓN DE BIENES                                                                                                    | Mesa de Ayuda (SIAPE)<br>(221) 429-4277 / (221) 489-5543 |
| Trabajamos para generar políticas y pro<br>permitan el desarrollo de los y las agentes<br>provincial. Asimismo, establecemos política<br>gestión de bienes a disposición del personal. | del Estado<br>as sobre la                                |
| Institucional + Normativa + Noticias Mesa de ayuda +                                                                                                    | USO INTERNO<br>PORTAL DEL EMPLEADO                       |
|                                                                                                    | • SIAPE                                                  |

Accedé a la siguiente pantalla, donde deberás ingresar con tu DNI como usuario y tu contraseña. En caso que no conozcas tu contraseña presioná la opción Olvidé mi Contraseña.

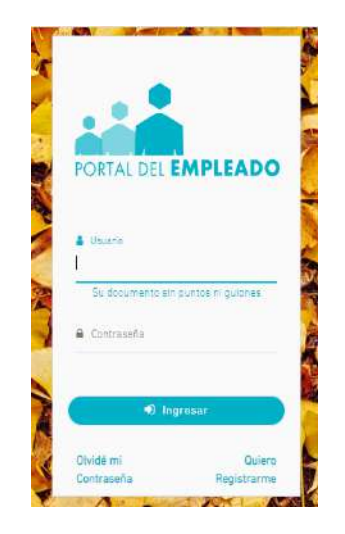

DIRECCIÓN DE SEGUIMIENTO Y GESTIÓN DEL EMPLEO PÚBLICO DIRECCIÓN PROVINCIAL DE OPERACIONES E INFORMACIÓN DEL EMPLEO PÚBLICO SUBSECRETARÍA DE EMEPLO PÚBLICO Y GESTIÓN DE BIENES

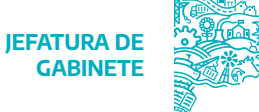

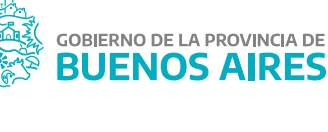

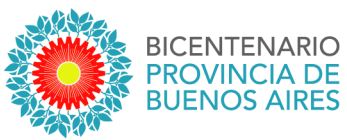

Para acceder al menú deberás hacer clic en el margen superior izquierdo. De esta manera, se desplegarán todas las opciones.

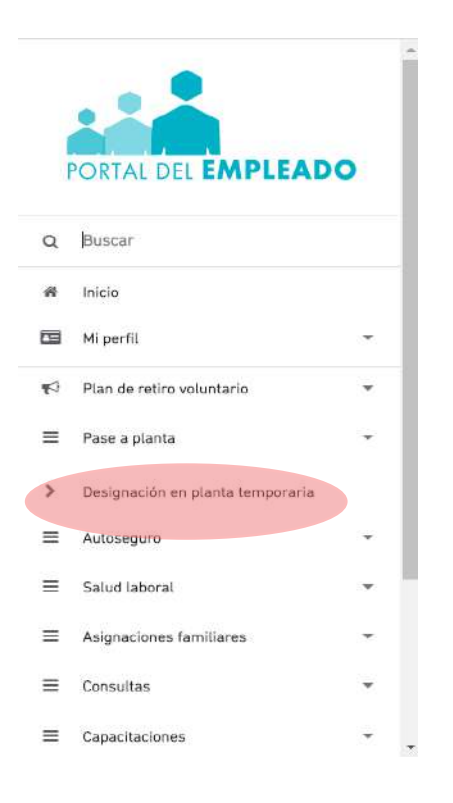

## DESIGNACIÓN EN PLANTA TEMPORARIA

Accedé desde la Bandeja de Mensajes a la opción Estado de Pase a Designación en Planta Temporaria donde se visualizará el listado de los pasos a seguir para completar el trámite de designación en Planta Temporaria.

Para acceder a cada uno de los pasos se deberá hacer clic en cada título.

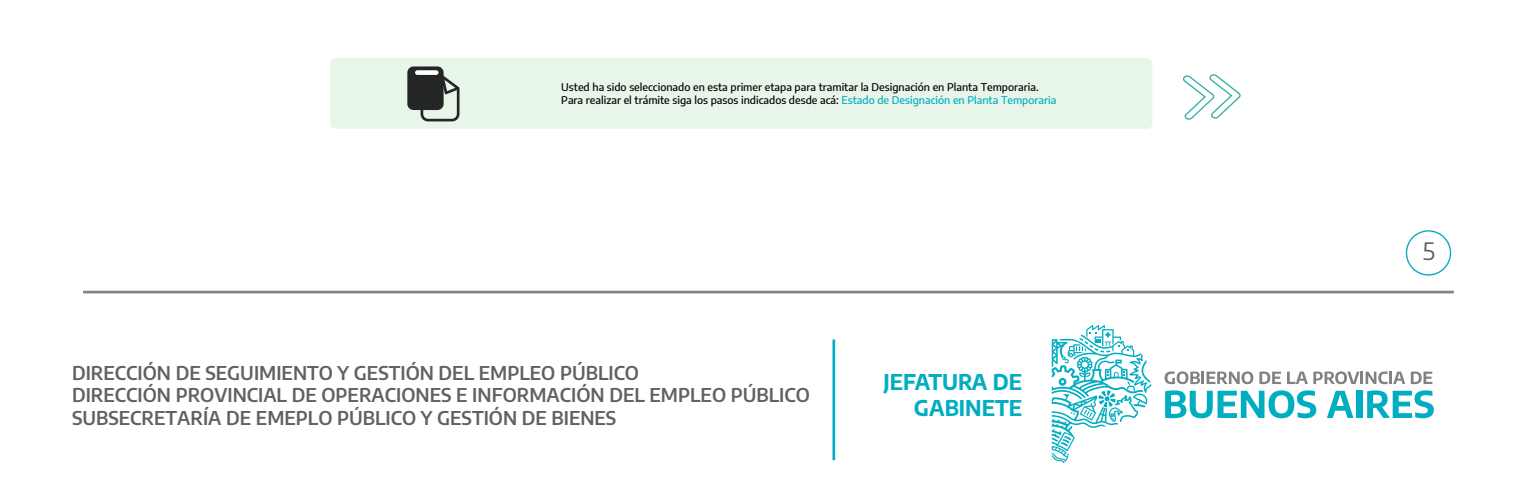

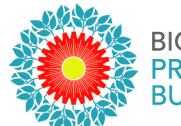

BICENTENARIO PROVINCIA DE BUENOS AIRES

| R  | F | F | F | R   | F | N | C      | IA | 15 | • |
|----|---|---|---|-----|---|---|--------|----|----|---|
| 1. | - |   | _ | 1 1 | - |   | $\sim$ |    | 5  | • |

| Acción realizada                                                                                                    |   |
|----------------------------------------------------------------------------------------------------|---|
| Acción disponible                                                                                                    |   |
| Acción no habilitada - Se debe realizar alguna otra acción previamente                                                                                                    | 0 |
| Registrate en el Portal del Empleado.<br>Bienvenidol Sigue estos pasos para completar la primera instancia del proceso de pase a planta temporaria. Ya estás registrado.                                                                                                    |   |
| Completa tu Perni.<br>En este paso debes completar tus datos personales; nos servirá para poder mantener actualizado tu LEGAJO ELECTRÓNICO.<br>Completa tu Curriculum Vitae.<br>Debes completar tu CV y tus antecedentes laborales. No te olvides de declarar tu título secundario. |   |
| Aceptar designación en Planta Temporaria.     Subir DNI     Subir DNI                                                                                                    |   |
| Subir CUIL-CUIT<br>Sube una copia de tu constancia de CUIL-CUIT de manera digital.                                                                                                    |   |
| Subir Titulo y Matricula Profesional<br>Sube una copia del Titulo y Matricula Profesional. (Opcional para Agrupamientos no Profesionalea)<br>Subir Antecedentes Provinciales<br>Sube una copia de la constancia de tu certificado de ANTECEDENTES PROVINCIALES de manera digital.   |   |
| Subir Antecedentes Nacionales<br>Sube una copia de la constancia de tu certificado de ANTECEDENTES NACIONALES de manera digital.                                                                                                    |   |
| <ul> <li>A continuación debes completar tu Declaración Jurada de Salud Laboral.</li> <li>Examen de Ingreso</li> <li>Debes reservar un turno para realizarte el examen de aptitud psicofísica. Te recordamos que es condición para avanzar con tu trámite.</li> </ul>                |   |
| Subir DDJJ de Incompatibilidades.         Debes imprimir la DDJJ de Incompatibilidades. completarla y subir una copia de todas sus hojas.         Constancia de Conformidad Designación en Planta Temporaria                                                                        |   |

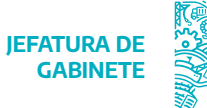

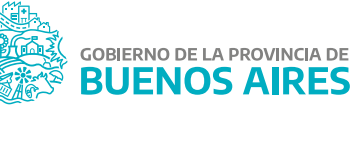

## 1. Registrate en el Portal del Empleado

#### 2. Completá tu Perfil

Deberás completar todos los datos que se solicitan en cada una de las solapas (Datos Personales - Domicilio - Contacto - Familiares - Relación Laboral).

Luego presionar el botón Guardar Perfil.

| GOBIERNO DE LA PROVINCIA DE Subsecret     BUENOS AIRES Ministerio d | aria de empleo público y gestión de bienes<br>le Jelatura de Gabinete de Ministros |                                    | SIAPE CLADYS<br>Ninisterio De Salud |
|---------------------------------------------------------------------|------------------------------------------------------------------------------------|------------------------------------|-------------------------------------|
|                                                                     | MIS DATOS                                                                          | 0                                  |                                     |
| DATOS PERSONALES                                                    | MICILIO CONTACTO FAMILIARES RELACIÓN LABORAL                                       |                                    |                                     |
|                                                                     | Datos Person                                                                       | ales                               | -                                   |
| as                                                                  | Nombrels:<br>GLADYS                                                                | Apellido<br>SIAPE                  |                                     |
|                                                                     | cullicuit:<br>20106662118                                                          | Fecha de Nacimianto:<br>07-07-1977 |                                     |
|                                                                     | Senc:<br>FEMENINO                                                                  | Estado Civil:<br>• Ceseada/e       |                                     |
|                                                                     | Tipo de Documento: N° de Documento:<br>DNI + 10086211                              | Nacionalidad<br>ARGENTINA          |                                     |
|                                                                     |                                                                                    |                                    |                                     |
|                                                                     |                                                                                    | 😫 Geardar I                        | Perfil                              |

Aclaración: en la solapa FAMILIARES, deberán completarse los datos de MADRE y PADRE.

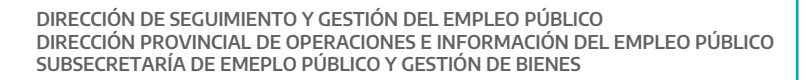

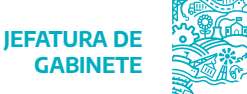

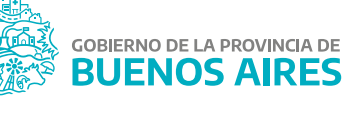

7

BICENTENARIO PROVINCIA DE BUENOS AIRES

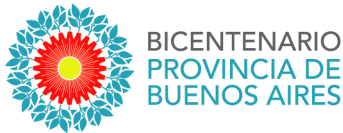

#### 3. Completá tu Curriculum Vitae

Por cada sección se desplegarán diferentes opciones para completar. Al finalizar presioná GUARDAR.

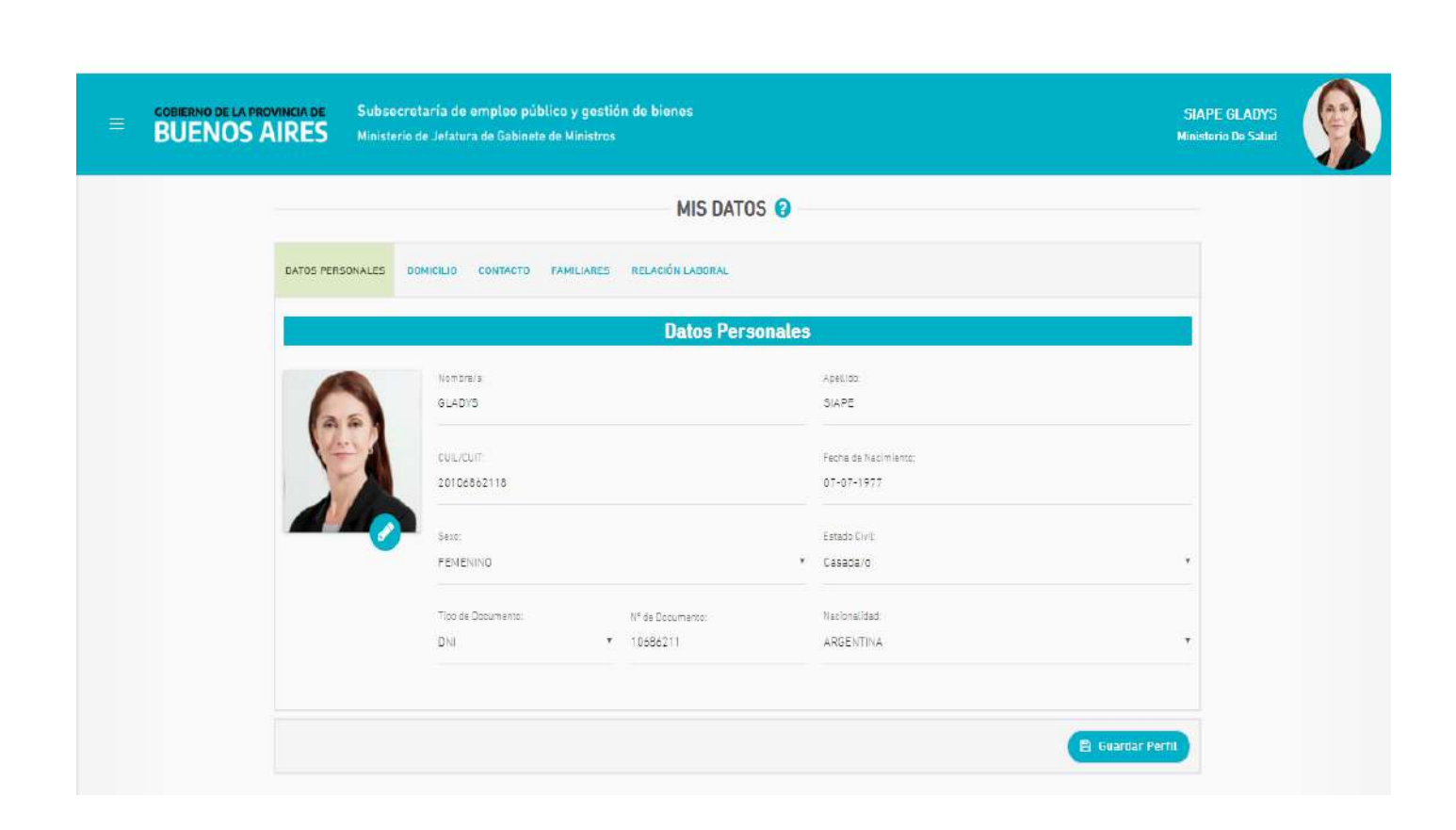

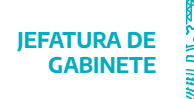

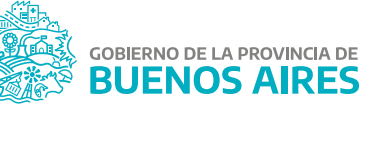

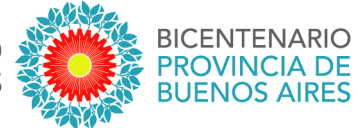

#### 4. Aceptar Pase a Planta Temporaria

En este paso cada agente contratado/a deberá prestar conformidad o rechazar el Pase a Planta Temporaria.

| GOBIERNO DE LA PROVINCIA DE<br>BUENOS AIRES | Subsecretaría de empleo público y gestión de bienes<br>Ministerio de Jefatura de Gabinete de Ministros                                                 | SIAPE GLADYS<br>Ministerio De Salud |
|---------------------------------------------|----------------------------------------------------------------------------------------------------|-------------------------------------|
|                                             | ACEPTAR PASE A PLANTA TEMPORARIA 😧                                                                                                    |                                     |
| 0                                           | Para que sus Datos Personales queden debidamente actualizados debe com<br>padre.<br>Por favor, ingrese a Completar Mi Perfii para realizar esta tarea. | npletar los datos de madre y        |
|                                             |                                                                                                    | 🔒 Completar Perfil                  |
| Aquí presta conform                         | dad al procedimiento para realizar el PASE A PLANTA TEMPORARIA                                                                                         |                                     |
| ACEPTO Pa:                                  | e a Planta                                                                                                    |                                     |
| O NO acepto Pas                             | e a Planta                                                                                                    |                                     |
| " Una vez guardada la                       | elección, no se pueden realizar cambios. (Ejemplo Cambios de opinión, errores involuntarios                                                            | , etc).                             |
|                                             |                                                                                                    | 🛱 Guardar                           |
|                                             |                                                                                                    | SUSTAIN DIVINE ST                   |

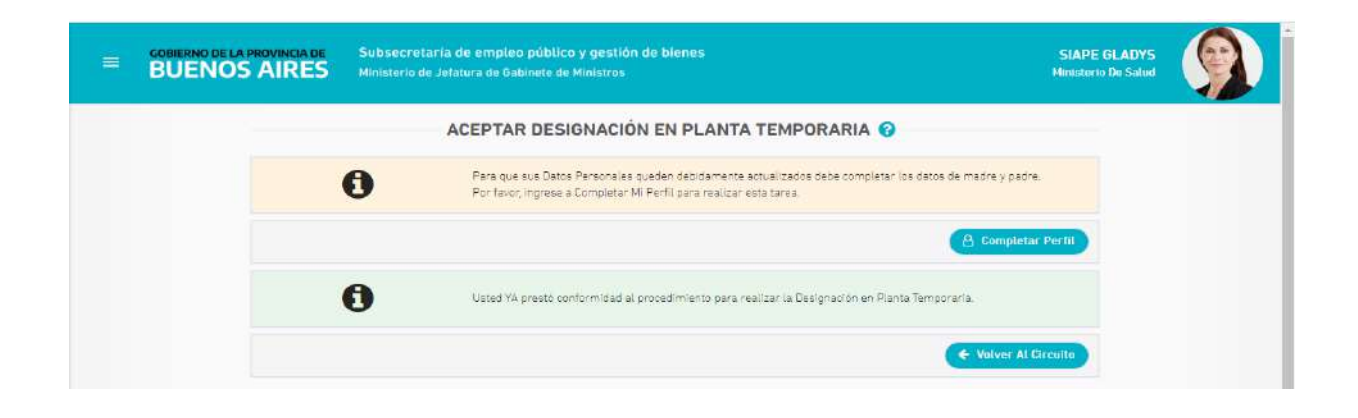

DIRECCIÓN DE SEGUIMIENTO Y GESTIÓN DEL EMPLEO PÚBLICO DIRECCIÓN PROVINCIAL DE OPERACIONES E INFORMACIÓN DEL EMPLEO PÚBLICO SIBSECRETARÍA DE EMPLEO PÚBLICO Y GESTIÓN DE BIENES

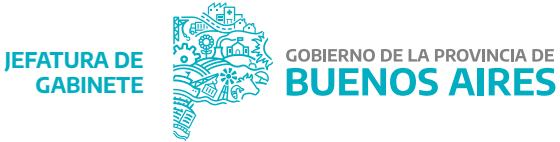

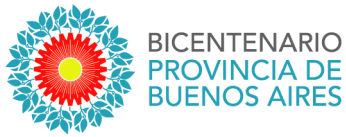

#### 5. Subir DNI

En este paso se debe/n seleccionar la/s imagen/es del DNI que se cargarán. El personal contratado/a puede optar por seleccionar una sola imagen que contenga frente y contrafrente del DNI, o por el contrario, pueden subirse dos imágenes diferentes.

Para agregar cualquier tipo de documentación solicitada, se deberá presionar el botón SUBIR. Una vez seleccionada la imagen de formato .jpg se previsualizará y se deberá seleccionar el sector de la imagen que se desea subir. Luego, presionar GUARDAR.

| = | GOBIERNO DE LA PROVINCIA DE<br>BUENOS AIRES       Subsecretaría de empleo público y gestión de bienes       SIAPE GLADYS         Ministerio de Jefatura de Gabinete de Ministros       Ministerio De Salud | 9 |
|---|----------------------------------------------------------------------------------------------------|---|
|   | CARGAR FOTO DE DNI 🥝                                                                                                    |   |
|   | Inicio > DNI                                                                                                    |   |
|   | Cargar Foto De DNI                                                                                                    |   |
|   | 🖽 Previsualización 🛱 Seleccione el sector de la imagen que desea subir                                                                                                    |   |
|   |                                                                                                    |   |
|   | Recuerde que el documento que suba quedará almacenado en su historial.                                                                                                    |   |
|   | ᆂ Cambiar La Foto                                                                                                    |   |
|   | CANCELAR BUARDAR                                                                                                    |   |

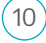

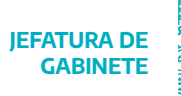

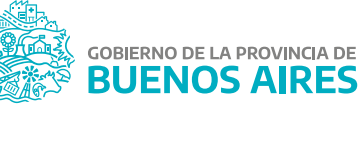

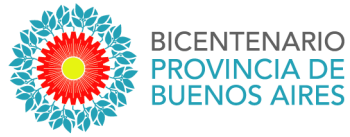

#### 6. Subir CUIL - CUIT

En este paso, de igual modo que se cargó el DNI, se deberá cargar la constancia de CUIL/CUIT.

| COBIERNO DE LA PROVINCIA DE<br>BUENOS AIRES         Subsecretaria de empleo público y gestión de bienes           Ministerio de Jefatura de Gabinete de Ministros                                                                                                    | SIAPE GLADYS<br>Ministerio De Salud |  |
|----------------------------------------------------------------------------------------------------|-------------------------------------|--|
| CARGAR FOTO DE CUIT 😮                                                                                                    |                                     |  |
| Inicio > CUIT                                                                                                    |                                     |  |
| Cargar Foto De CUIT                                                                                                    |                                     |  |
| 🖽 Previsualización 🙀 Seleccione el sector de la imagen que desea subir                                                                                                    |                                     |  |
| Importantic       Attraction         Importantic       Attraction         Importantic       Attraction <td< td=""><td></td><td></td></td<> |                                     |  |
| Recuerde que el documento que suba quedará almacenado en su historial.                                                                                                    |                                     |  |
| ᆂ Cam                                                                                                    | biar La Foto                        |  |
|                                                                                                    | RDAR                                |  |

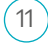

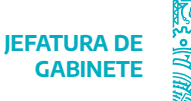

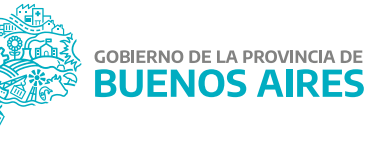

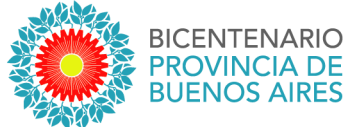

## 7. Subir Título y Matrícula profesional

En este paso, de igual modo que se cargó el DNI y el CUIL / CUIT, se deberán cargar el título y la matrícula.

| Ξ | GOBIERNO D<br>BUEN | ELA PROVINCIA DE Subsecretaria de<br>OS AIRES Ministerio de Jefato                     | e empleo público y gestión de<br>ura de Gabinete de Ministros   | bienes                                                      | SIAPE GLADYS<br>Ministerio De Salud |  |
|---|--------------------|----------------------------------------------------------------------------------------|-----------------------------------------------------------------|-------------------------------------------------------------|-------------------------------------|--|
|   |                    | CARG                                                                                   | AR FOTO DEL TÍTULO C                                            | MATRÍCULA 😧                                                 |                                     |  |
|   |                    | Inicio > Título y Matricula Profesi                                                    | onat                                                            |                                                             |                                     |  |
|   |                    |                                                                                        | Cargar Foto Del Título                                          | 0 Matrícula                                                 |                                     |  |
|   |                    | The Previoualización                                                                   | Seleccione el sector de                                         | e la imagen que desea subir                                 |                                     |  |
|   |                    | Recuer                                                                                 | rde que el documento que suba queda                             | n almaceriado en su historial.                              | ᆂ Combiar La Foto                   |  |
|   |                    | GOBIERNO DE LA<br>PROVINCIA DE<br>BUENOS<br>AIRES<br>Subsecretaria de empleo público y | Mesa de Ayuda<br>🗃 ayuda siaen@gba.gov.ar<br>🖕 (10221) 429-4277 | Comunidad GBA<br>& www.errht.gba.god<br>© Copyright 2020 St | o ar<br>APE                         |  |

(12

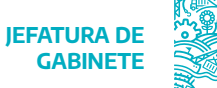

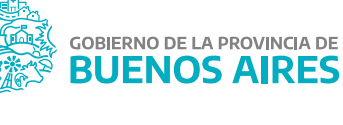

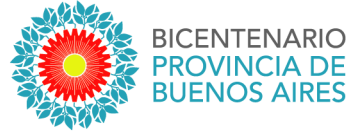

#### 8. Subir Antecedentes Provinciales

Siguiendo el modo de carga de archivos, en este paso el personal contratado deberá cargar los Antecedentes Provinciales. Para la gestión de los mismos podrá acceder desde el botón GESTIONAR.

| = | GOBIERNO DE LA PROVINCIA DE<br>BUENOS AIRES | Subsecretaria de empleo público y gestión de<br>Ministerio de Jefatura de Gabinete de Ministroa | bienes                                | SIAPE GLADYS<br>Ministerio De Salud |  |
|---|---------------------------------------------|-------------------------------------------------------------------------------------------------|---------------------------------------|-------------------------------------|--|
|   |                                             | CARGAR FOTO DE LOS ANT                                                                          | ECEDENTES PROVINCIALES (2)            |                                     |  |
|   | Inicio > A                                  | ntecedentes Provinciales                                                                        |                                       |                                     |  |
|   |                                             | Cargar Foto De Los A                                                                            | ntecedentes Provinciales              |                                     |  |
|   | Debe gentionar                              | el certificado de antecedentes personales.                                                      |                                       | 🛛 Gestionar                         |  |
|   | FECHA DE SUB                                | IDA                                                                                             | VER                                   | BORRAR                              |  |
|   | 11-05-2020                                  |                                                                                                 |                                       | ۵                                   |  |
|   |                                             | Recuerde que el documento que sub                                                               | a quedará almacenado en su historial. |                                     |  |
|   |                                             |                                                                                                 |                                       | 2 Subtr Foto                        |  |
|   |                                             |                                                                                                 | CANCELAR                              | 💾 GUARDAR                           |  |

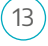

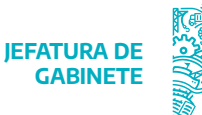

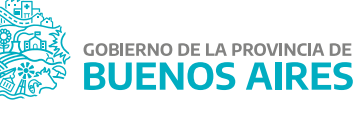

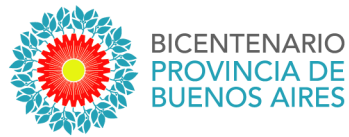

## 9. Subir Antecedentes Nacionales

Siguiendo el modo de carga de archivos, en este paso el contratado/a deberá cargar los Antecedentes Nacionales. Para la gestión de los mismos podrá acceder desde el botón GESTIONAR.

| BUENOS AIRES  | Subsecretaria de empleo público y gestión de bienes<br>Ministerio de Jefatura de Gabinete de Ministros |                          | SIAPE GLADYS<br>Minieterio De Salud | 9 |
|---------------|----------------------------------------------------------------------------------------------------|--------------------------|-------------------------------------|---|
|               | CARGAR FOTO DE LOS ANTECEDENT                                                                          | ES PROVINCIALES          |                                     |   |
| Inicio 🕨      | Antecedentes Provinciales                                                                              |                          |                                     |   |
|               | Cargar Foto De Los Anteceden                                                                           | tes Provinciales         |                                     |   |
| Debe gentiona | r el certificado de antecedentes personales.                                                           |                          | 2 Gestionar                         |   |
| FECHA DE SU   | BIDA                                                                                                   | VER                      | BORRAR                              |   |
| 11-05-2020    |                                                                                                    |                          | Ø                                   |   |
|               | Recuerde que el documento que suba quedará alm                                                         | icenado en su historial. |                                     |   |
|               |                                                                                                    |                          | 📤 Subir Foto                        |   |
|               | _                                                                                                    | CANCELAR                 |                                     |   |

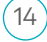

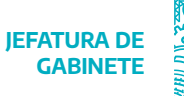

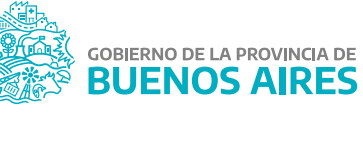

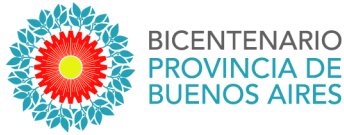

### 10. Completar Declaración Jurada de Salud Laboral

En esta décima etapa se deberá completar la declaración jurada de Salud Laboral, la cual contiene una serie de preguntas acerca de enfermedades, datos clínicos y hábitos, además de antecedentes familiares. Una vez completa, se deberá hacer clic en el botón GUARDAR.

|                            | DDJJ Salud Laboral                                                                                                    |
|----------------------------|----------------------------------------------------------------------------------------------------|
| A                          | ADMENTENCIN, LOS DIFOS CÓNSIGNICOS TIENEN CURACITER DE DECLIFIACIÓN UNRICAL Y BERA CONSIGERIADO COMO PALTA GRANE Y<br>CONUNICION EN PORMA INVEDIATA AL ORGANISMO DUE FRORME SU DESIGNICIÓN |
| Carea                      | 140                                                                                                    |
| 15/05/2020                 | QULVIES                                                                                                    |
|                            | 🗎 imarini 00.0                                                                                                    |
|                            | ENFERMEDADES NEUROLÕGICAS                                                                                                    |
| OCEFALEA                   |                                                                                                    |
| Clowusones                 | Снёвская за сандомента                                                                                                    |
| LIDERRAMES CEREBRALES      |                                                                                                    |
| OTRAS                      |                                                                                                    |
|                            |                                                                                                    |
|                            | ENFERMEDADES VISUALES                                                                                                    |
| DMOPIA                     | ШАЗприялско                                                                                                    |
| EPRESIÓN COULAR            |                                                                                                    |
| OTRAS                      |                                                                                                    |
|                            |                                                                                                    |
|                            | CHILLAMEDADES AUDITIVAS                                                                                                    |
| Cirumecos                  | Liotars A Referición                                                                                                    |
| LIDISHINUDÓN DE LA AUDIDÓN |                                                                                                    |
| Cluss of Audieoxos         |                                                                                                    |
| OTRAS                      |                                                                                                    |
|                            | ENFEDMEDADES DESSIDATODIAS                                                                                                    |

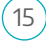

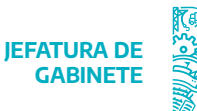

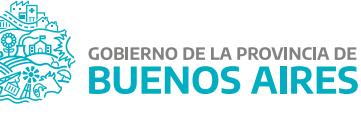

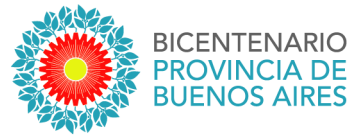

#### 11. Solicitar Turno para Examen de Ingreso

En esta sección el personal contratado deberá solicitar un turno para realizarse el examen preocupacional. Se ofrece la posibilidad de seleccionar una fecha en particular, o bien, aceptar una sugerida.

Para concurrir al turno, se deberán tener en cuenta todas las indicaciones detalladas por la Dirección de Salud Ocupacional.

| GOBIERNO DE LA PROVINCIA DE<br>BUENOS AIRES | Subsecretaria de empleo público y gestión de bienes<br>Ministerio de Jelatura de Gabinete de Ministros                                                                                                    | SIAPE GLADYS<br>Ministerio De Salied                                     | 9 |
|---------------------------------------------|----------------------------------------------------------------------------------------------------|--------------------------------------------------------------------------|---|
|                                             | TURNOS 😧                                                                                                    |                                                                          |   |
|                                             | Pedir Turno Presencial                                                                                                    |                                                                          |   |
|                                             | UD, debará concurrir en la fecha y hora indicada a la sade de la Dirección General de Salud Ocuper                                                                                                    | cional cita en calle 14                                                  |   |
|                                             | nro. 1176 entre 56 y 57 de la ciudad de La Plata CP 1900 Ba.As.                                                                                                    |                                                                          |   |
|                                             | INDICACIONES:                                                                                                    |                                                                          |   |
| 0                                           | Debard concurri con spuno de (1 he sofrictamente)     Trace la primera onino de la mañas en frasco lampio y seco, cerrada herméticamente (mujeres stechar la toma de muestra con tapon vagina)     Si du to obea puede traar su propia aqui y jerniga de 10 ml.     Descence auditio por den (MURIN PTO DE AURULARES, RUIDOS FUERTES, ETC).     Ne presentares con DM lactualizade)     LEURA DOLI de Salut Labarat (imprimir)     Es NECESARIO CONCURRE NA MURIS     No PODRAN SER RECEDIDOS NA TENDIDOS AQUELLOS ADENTES OUE ASISTAN SIN DRI, NE CON TURNO O LOS ESTUDIOS REQUERIDOS IDICHOS ESTUDIOS PORTAL SEN BOLAS POR EL M     DEL ADENTES     Recuarda que dibien concurrir a las 8 AM puntualmente.  Para consultas referiesa el pedido de furnos para el dese e planta puede envierte a diplo ingressed     Departamento de Ingreso y Estémenes en Salud | en periodo menstrual<br>MPROBANTE DE<br>EDICO DE CABECERA<br>Egonial com |   |
| Solicitar:                                  |                                                                                                    |                                                                          |   |
| Nombre y Apellido: 5                        | IAPE GLADYS                                                                                                    |                                                                          |   |
| Documente: 1068621                          | i,                                                                                                    |                                                                          |   |
| Sugarir Facha lopoicos                      | ale -                                                                                                    |                                                                          |   |
|                                             |                                                                                                    | Solicitar                                                                |   |
|                                             | •                                                                                                    | Votver AL Circuito                                                       |   |

DIRECCIÓN DE SEGUIMIENTO Y GESTIÓN DEL EMPLEO PÚBLICO DIRECCIÓN PROVINCIAL DE OPERACIONES E INFORMACIÓN DEL EMPLEO PÚBLICO SUBSECRETARÍA DE EMPLEO PÚBLICO Y GESTIÓN DE BIENES

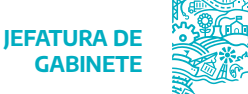

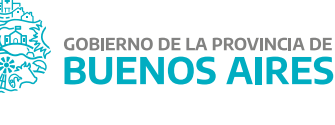

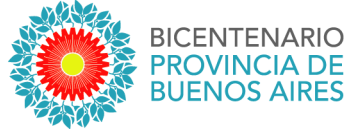

#### 12. Declaración Jurada de Incompatibilidades

Desde esta pantalla se deberá/n descargar el/los formulario/s correspondiente/s, completarlo/s manualmente y luego subir/los de la misma manera que el resto de la documentación.

| CARG/                                | AR FOTO DEL DDJJ DE INCOMPATIBILIDADES 😯                                                         |            |
|--------------------------------------|--------------------------------------------------------------------------------------------------|------------|
| inicio 🔹 DDJJ de Incompatibilidades  |                                                                                                  |            |
| C                                    | argar Foto Del DDJJ De Incompatibilidades                                                        |            |
| FECHA DE SUBIDA                      | VER                                                                                              | BORRAR     |
| 13-05-2020                           | A State up                                                                                       |            |
| LIDI J INCOMPATIBILIDADES            | Debe descargar el formulario, complatario, sacaris una foto y subirio.                           |            |
| DDJJ INCOMPATIBILIDADES HORARIAS     | Si tiene incompatipili dad norana, daba bescargar el formulario, complatario, sacaria una foto y | subiria.   |
| 📤 DOJJ INCOMPATIBILIDADES - CHOFERES | Si es chofer debe descargar el formulario, completario, sacarle una folo y subirio.              |            |
| Recuerde                             | que el documento que suba quadará almacenado en su historial.                                    |            |
|                                      |                                                                                                  | Subir Foto |
|                                      |                                                                                                  | GUARDAR    |

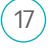

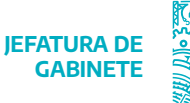

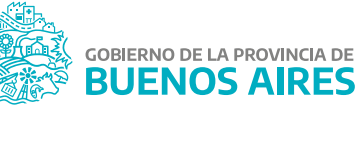

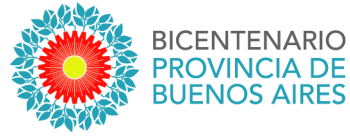

#### 13. Constancia de Conformidad Pase a Planta Temporaria

Por último, el empleado/a deberá imprimir y presentar toda la documentación requerida a la Dirección Delegada de Personal de su organismo.

| = | GOBIERNO DE LA PROVINCIA DE<br>BUENOS AIRES | Subsecretaría de emple<br>Ministerio de Jefatura de G | eo público y gestión d<br>abinete de Ministros | le bienes                    | SIAPE GLADYS<br>Ministerio De Saluc |  |
|---|---------------------------------------------|-------------------------------------------------------|------------------------------------------------|------------------------------|-------------------------------------|--|
|   |                                             | CONSTANCIA DE CO                                      | ONFORMIDAD DE                                  | SIGNACIÓN EN PLANTA TEMPO    | PRARIA 🕜                            |  |
|   |                                             | Constancia i                                          | De Conformidad                                 | Designación En Planta Tempor | aria                                |  |
|   |                                             | Constancias                                           |                                                | Datos Personales             |                                     |  |
|   | FECHA DE GENE                               | RACIÓN                                                | VER                                            | FECHA DE GENERACIÓN          | VER                                 |  |
|   | 13-05-2020                                  |                                                       |                                                | 13-05-2020                   | ā.                                  |  |
|   |                                             |                                                       |                                                |                              |                                     |  |
|   |                                             |                                                       |                                                |                              | + Volver Al Circuito                |  |

| The second second |                                                                                                    |  |  |
|----------------------------------------------------------------------------------------------------|----------------------------------------------------------------------------------------------------|--|--|
| DATOS PERSONALES Y DE CONTACTO                                                                                                    | Se deja Constancia que el agante SIAPE CLADYS LE LC DRI Nº 1068/2211.<br>No prayado contaminidad para la registración del territro de Ceopangasian en Planta Temporaro,<br>el an un 11 ha de tala la vir d'Alor y ha cumptomicana la teotalidad de<br>les requisites exipides por la misma, a caber:                                                                                                    |  |  |
| Qualidas y Nombras SIAPE GLADYS esta de Nacimento 07/87/1977 Reclanalidad: ARGENTINA Estado dvil: CASADO / A Documento de Identidad: DNITO666211 Domicilia Real: PASO N° 123 Localidad: OULINES DP 1676 Telefono: 54564564 Movi: 64564664 Estatis ULLINFAVASCOMAIL.COM IL ESTUDIOS                                                                                                    | <ul> <li>s) Adjunto Copia, DNI (antipos ilustes).</li> <li>b) Adjunto Constancia de DUIL/DUIT.</li> <li>c) Adjunto Tituto que poste y Martinuita (de corresponden).</li> <li>d) Adjunto Conflicado de antesécontes parsonales emitidos por la Provincia de Bauces Antes.</li> <li>e) Adjunto Conflicado de Relacidancia del Ministerio de Jusacia y Derechos Humanos de In Nacion.</li> <li>f) Completo ODA: de Saluto Laboral.</li> <li>g) Solicito Tututo para realizar exament Pelootísico.</li> <li>b) Solicito Tututo para realizar exament Pelootísico.</li> </ul> |  |  |
| Nive: Secundario - Completo SI - Titulo: BACHILLER                                                                                                    | La presente constancia tenorá el parácter de fanaciente conforme to establecido por el                                                                                                    |  |  |
| II. OTROS ESTUDIOS Y/O REALIZADOS (más recientes)                                                                                                    | Employed como el table para tradaste comunicaciones el interacción estabuladen al para com<br>Employed como el table para tradaste comunicaciones el interacción entre los agentes<br>de la Administración Pública Próvincial, incluyencio tobra los regimentes estaduarios y<br>escatificación sono com el Organismo Cantinal de Administración de Perecenta y los organismos                                                                                                    |  |  |

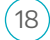

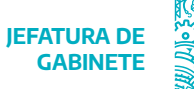

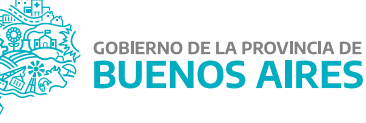

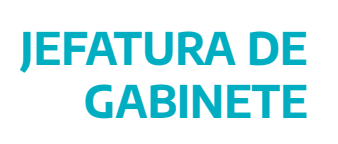

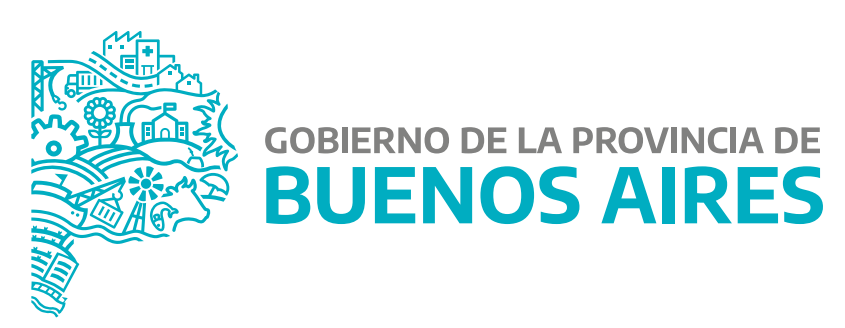